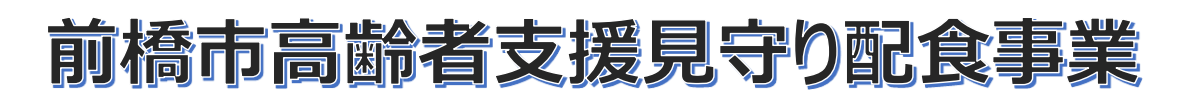

## オンライン申請が始まります

令和 7 年 4 月 1 日より、前橋市高齢者支援見守り配食事業の各種申請につい て、パソコンやスマートフォンからオンライン申請が可能になります。 これまで通り書面での申請も可能です。

前橋市高齢者支援見守り配食事業申請フォーム

https://logoform.jp/f/NTCjE

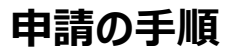

1. アカウント登録

オンライン申請にあたり、アカウント登録が必要です。受け取り可能なアドレスを ご登録ください。一つのアドレスで1アカウントとなりますのでご注意ください。

- LoGo フォームのログイン画面 (htpps://logoform.jp/login) または配食事業申 請フォームの QR コードを読み込む
- ②「アカウント登録」を選択
- ③ メールアドレスを入力し「アカウント登録用のメールを送信」を選択
- ④ アカウント登録用 URL がメールで届く
- ⑤ アカウント登録画面で必要項目を入力後、プライバシーポリシー同意 にチェックを入れて「確認」を選択
- ⑥ 確認画面を下までスクロールし「登録」を選択する

アカウント登録により、申請時の申請者情報の入力が省略できます。

また、マイページから申請状況を確認できます。

裏面へ

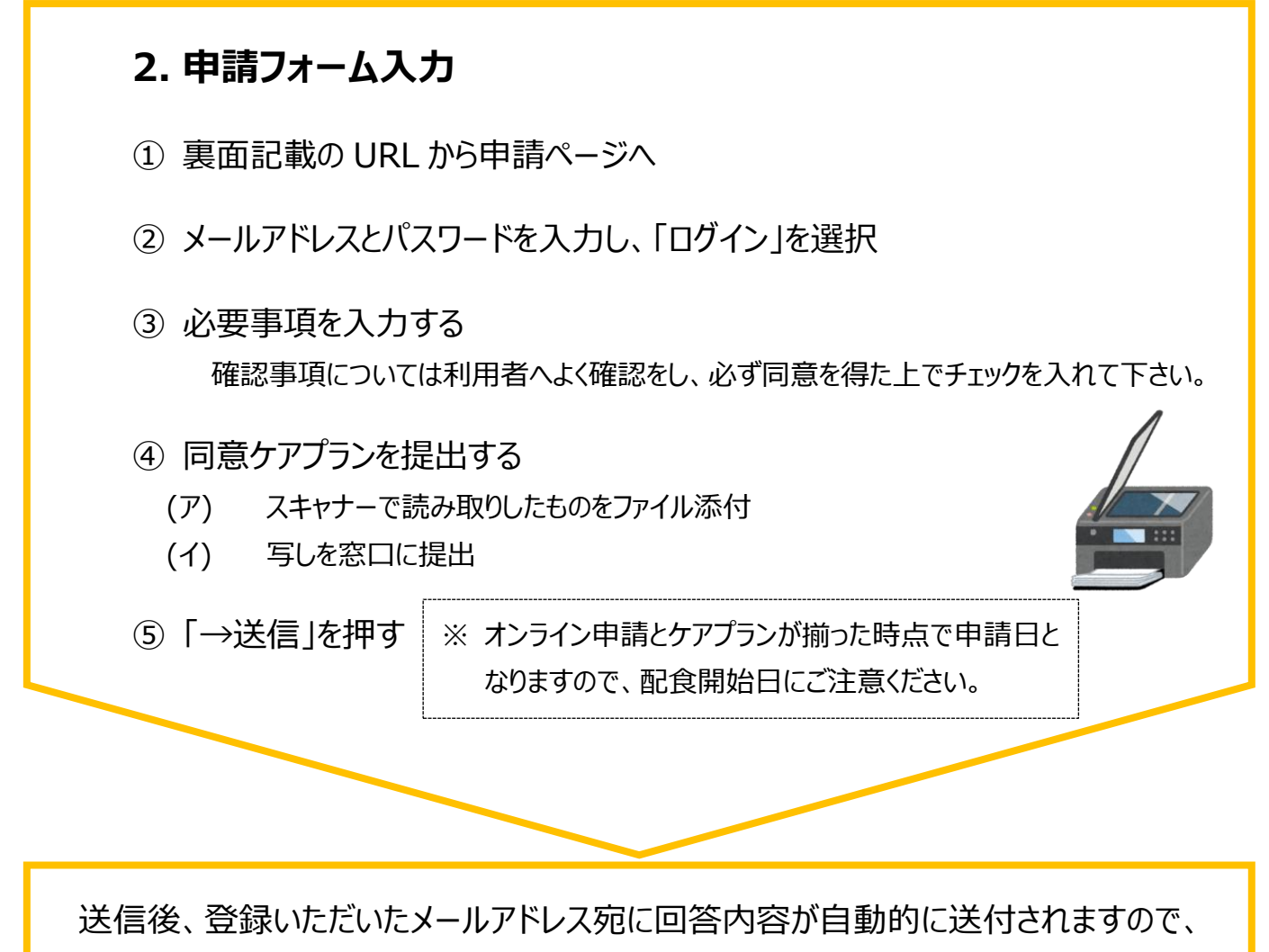

ご確認ください。

各種手続きや申請に関する内容、制度に関する内容については、下記までお問い合わ せください。

## お問い合わせ先:長寿包括ケア課介護予防係 TEL 027-898-6133

システム操作に関するご質問は『LoGoフォームお問い合わせフォーム』よりお問い合わせ ください。